# IOTG200(Exynos4412) Marvell Bluetooth SPP 테스트 방법

http://www.mangoboard.com/ http://cafe.naver.com/embeddedcrazyboys Crazy Embedded Laboratory

## **Document History**

| Revision | Date | Change note |
|----------|------|-------------|
|          |      |             |
|          |      |             |

## 목차

| 1. | 테스트 환경                   |                 | 3  |
|----|--------------------------|-----------------|----|
| 2. | Buildroot 설 <sup>;</sup> | 정               | 4  |
| 3. | Kernel 설정                |                 | 4  |
| 4. | 테스트방법                    |                 | 5  |
|    | 4.1. 핸드폰                 | 어플 설치           | 5  |
|    | 4.2. 페어링                 | 방법              | 6  |
|    | 4.3. SPP 터               | 스트 방법           | 7  |
|    | 4.3.1.                   | 연결방법            | 7  |
|    | 4.3.2.                   | Read 테스트 방법     | 8  |
|    | 4.3.3.                   | Write 테스트 방법    | 9  |
| 5. | 참고사항                     |                 | 10 |
|    | 5.1. 핸드폰                 | 블루투스 어드레스 확인 방법 | 10 |
|    | 5.2. I2Ping              | 테스트 방법          | 11 |

## 1. 테스트 환경

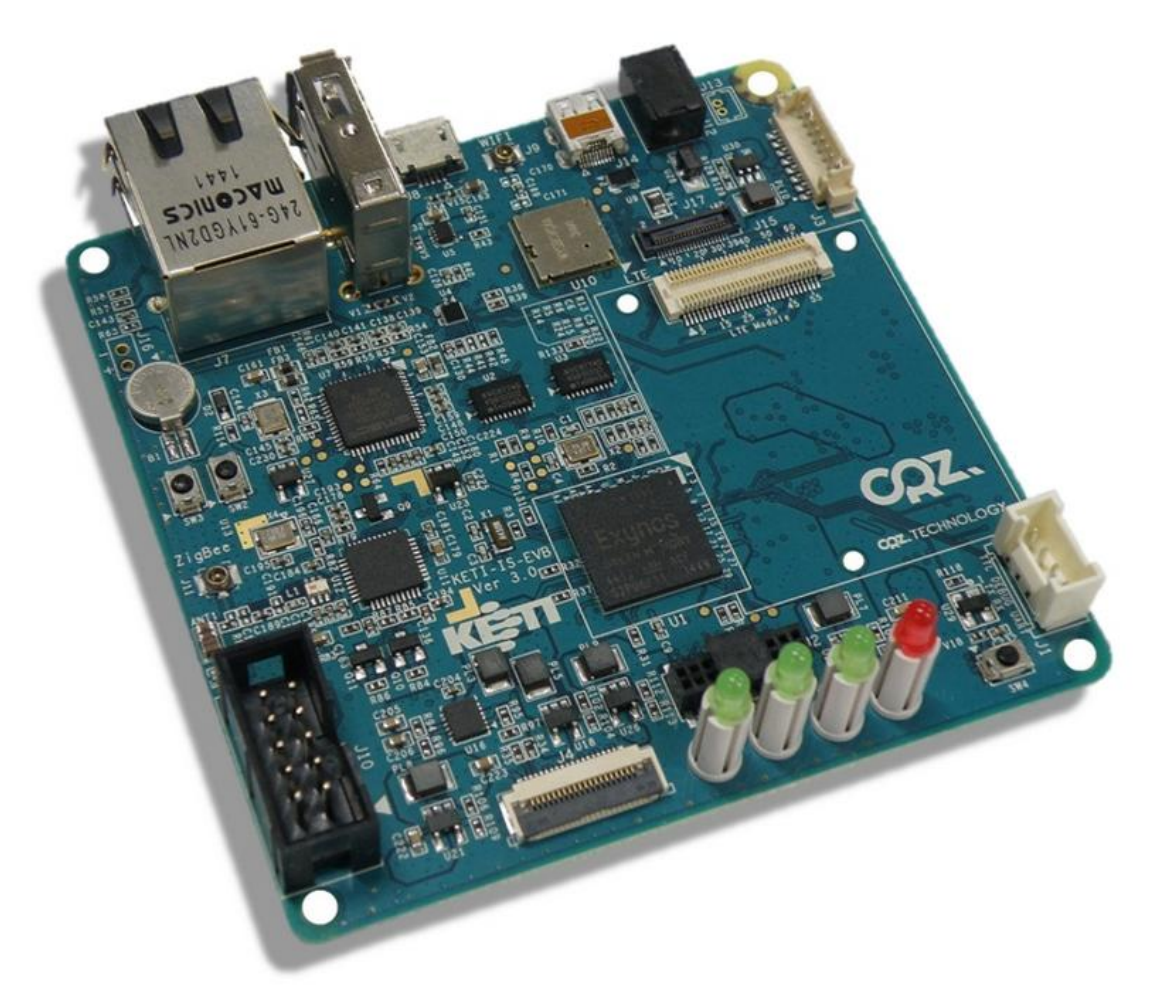

보 드 : IOTG200

핸드폰 : 개인핸드폰 베가 LTE-A (IM-A880S)

## 2. Buildroot 설정

기본으로 되어 있기 때문에, 건드릴 필요가 없습니다.

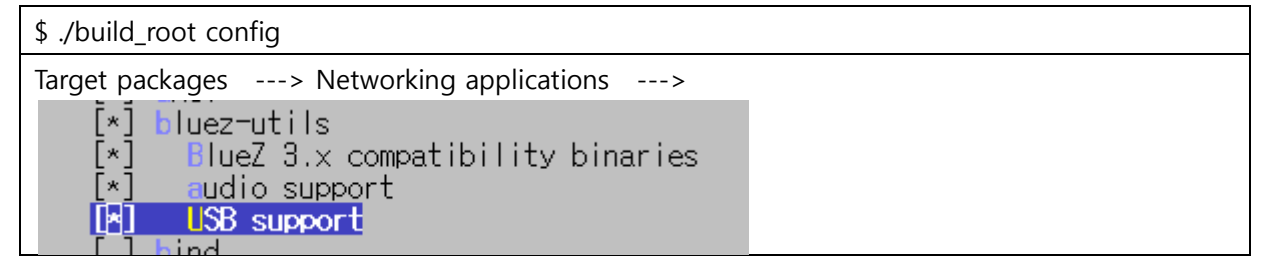

## 3. Kernel 설정

기본으로 되어 있기 때문에, 건드릴 필요가 없습니다.

| *] Networking support> <*> Bluetooth subsystem support> |  |
|---------------------------------------------------------|--|
| - <mark>-</mark> - Bluetooth subsystem support          |  |
| [*] L2CAP protocol support                              |  |
| [*] SCO links support                                   |  |
| <*> RFCOMM protocol support                             |  |
| [*] RFCOMM TTY support                                  |  |
| <*> BNEP protocol support                               |  |
| [*] Multicast filter support                            |  |
| [*] Protocol filter support                             |  |
| <*> HIDP protocol support                               |  |

| [*] Networking support> <*> Bluetooth subsystem support>Bluetooth device                      |
|-----------------------------------------------------------------------------------------------|
| drivers>                                                                                      |
| <pre>&lt;*&gt; HCL USB driver &lt;*&gt; HCL SDL0 driver</pre>                                 |
| <*> HCI UART driver                                                                           |
| [*] UART (H4) protocol support<br>[*] BCSP protocol support                                   |
| [*] Atheros AR300x serial support                                                             |
| [*] HCILL protocol support<br><*> HCL BCM203x USB driver                                      |
| <*> HCI BPA10x USB driver                                                                     |
| <*> HCL BlueFRITZ! USB driver                                                                 |
| < > HCI BT3C (PC Card) driver                                                                 |
| <pre>&lt; &gt; HCL_BlueCard (PC_Card) driver &lt; &gt; HCL_BART (PC_Card) device driver</pre> |
| <*> HCI VHCI (Virtual HCI device) driver                                                      |
| <m> Marvell Bluetooth driver support<br/><m> Marvell BI-over-SDLO driver</m></m>              |
| < > Atheros firmware download driver                                                          |

## 4. 테스트방법

#### 4.1. 핸드폰 어플 설치

1) Play 스토어에서 Bluetooth SPP Manager 어플을 설치 합니다.

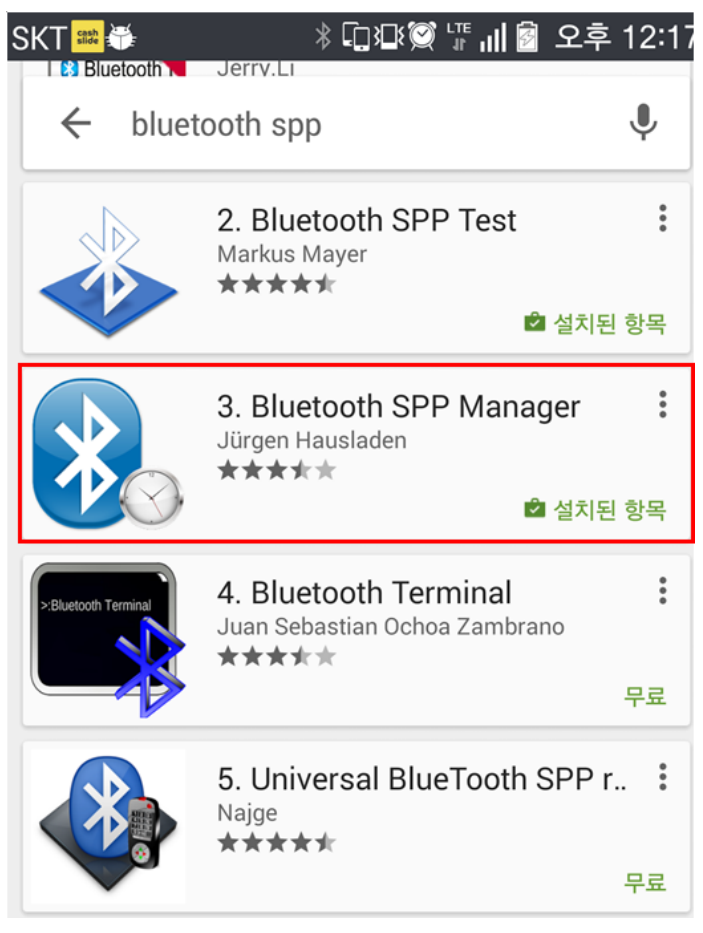

#### 4.2. 페어링 방법

1) IOTG200 보드에서 아래 명령들을 차례대로 실행합니다.

| [root@Mango220 ~]# bluetoothd              |
|--------------------------------------------|
| [root@Mango220 ~]# hciconfig hci0 up       |
| [root@Mango220 ~]# hciconfig hci0 piscan   |
| [root@Mango220 ~]# sdptool addchannel=1 SP |
| Serial Port service registered             |

2) 핸드폰의 블루투스 설정에서 기기검색을 하면 Mango220-0가 보입니다. Mango220-0를 선택해 서 페어링을 해줍니다.

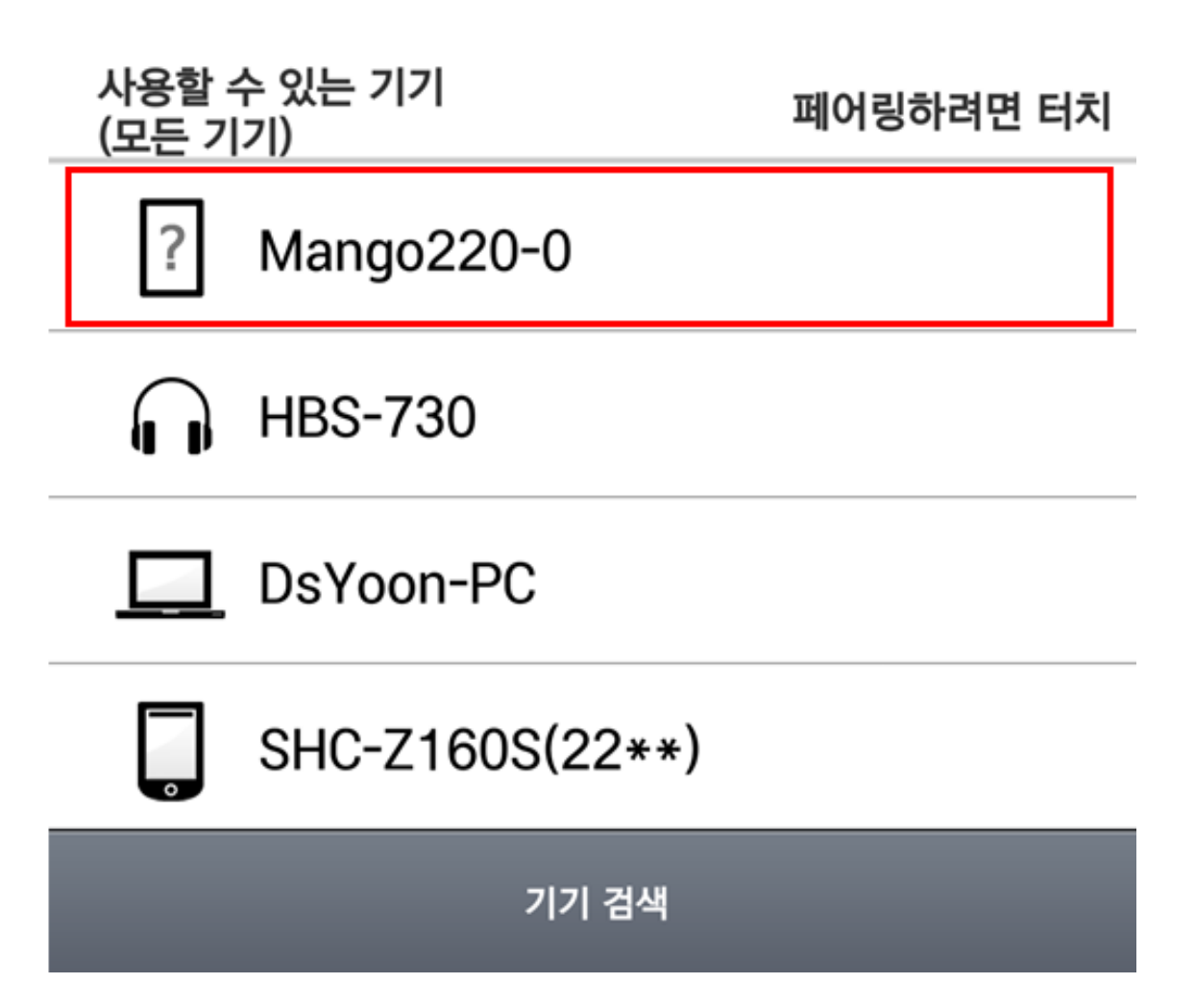

#### 4.3. SPP 테스트 방법

#### 4.3.1. 연결방법

페어링 된 상태에서 진행 하셔야 합니다.

1) IOTG200 보드에서 아래 명령을 실행합니다.

[root@Mango220 ~]# rfcomm listen 0 1&

2) 핸드폰에 설치한 어플을 실행해서, Mango220-0에 연결 합니다.

| SKT 🏙 🌐                                                    | ᢤ᠋ᡘ᠘ᢤᢅ                     | ) III 🗿 | 오후 12:2  |
|------------------------------------------------------------|----------------------------|---------|----------|
| 🗞 Manager                                                  |                            | *       | ; Q      |
|                                                            | DEVICES                    | E       | BT MESSE |
| Search Device                                              | S                          | Discon  | nect     |
| Device:LG HBS75<br>State: Paired Only<br>MAC: B8:AD:3E:2   | 50<br>y<br>:B:B3:1B        |         |          |
| Device:Mango22<br>State: Paired & A<br>MAC: AC:3F:A4:0     | 0-0<br>vailable<br>4:D2:77 |         |          |
| Device: AB Shutte<br>State: Paired Only<br>MAC: 1F:18:85:C | r 3<br>y<br>5:8F:D0        |         |          |
| Device:UNEEDS U<br>State: Paired Only<br>MAC: 00:53:0C:4   | JNB-2000<br>y<br>1:17:A1   | )S      |          |

3) 연결이 되면, IOTG200 보드에서 아래 명령이 확인 됩니다. (연결이 되면 /dev/rfcomm0가 생성 이 됩니다)

| [root@Mango220 ~]#             | rfcomm listen 0 1&                                |
|--------------------------------|---------------------------------------------------|
| [1] 1164<br>[root@Mango220 ~]# | Waiting for connection on channel 1               |
| [TUUT@ManyUZZU ~]#             | marting for connection on channel i               |
| [root@Mango220 ~]#             | Connection from D0:57:85:BE:71:23 to /dev/rfcomm0 |
| Press CTRL-C for ha            | angup                                             |

#### 4.3.2. Read 테스트 방법

연결된 상태에서 진행하셔야 합니다.

1) 핸드폰 설치한 어플에서 BT MESSENGER로 이동 합니다.

| SKT 🥯 🖷 🖏    | ᢤᡚᢓ        | 🤉 📲 יון 🗟 | 오후 1    | 2:2 | 7 |
|--------------|------------|-----------|---------|-----|---|
| 🗞 Manager    |            | ۵         | ₿• (    | Q,  |   |
| DEVICES      | BT MESSEN  | SER       | RT      | C M | A |
|              |            |           |         |     |   |
|              |            |           |         |     |   |
|              |            |           |         |     |   |
|              |            |           |         |     |   |
|              |            |           |         |     |   |
|              |            |           |         |     |   |
|              |            |           |         |     |   |
|              |            |           |         |     |   |
|              |            |           |         |     |   |
| Mango220-0 ( | connected! |           |         |     |   |
| Add tex      | t          |           | 1       |     | 1 |
| Send Mess    | age        | Clear H   | listory |     |   |
|              | 三國志猛       |           | Q.      | X   |   |
| 2) IOTG200   | 보드에서       | 아래        | 명령      | 입   | 걸 |
|              |            |           |         | -   |   |

[root@Mango220 ~]# cat /dev/rfcomm0 &

#### 3) 핸드폰에서 Message를 전송하면, IOTG200 보드에서 받는지를 확인 합니다.

| SKI♥♥▀■●                       | 📓 오후 12:29 |                                                                        |
|--------------------------------|------------|------------------------------------------------------------------------|
| 🗞 Manager                      | * Q        | root@Mango220 ~]# rueyeueyeyeydydhhddh<br>Jovouovovovdydbddbdbdbdbdudu |
| DEVICES BT MESSENGER           | RTC MA     | jeyeueyeyeyayannaananananaaaa<br>jeyeueyeyeyayadbadadadadaa            |
| Mango220-0 12:28: h            |            | jeveuevevevdvdhhddhdhdhdhdudu                                          |
| Mango220-0 12:28: h            | ru         | leyeueyeyeydydhhddhdhdhdhdudu                                          |
| Mango220-0 12:28: h            | ru         | leyeueyeyeydydhhddhdhdhdhdudu<br>leyeueyeyeydydhhddhdhdhdhdudu         |
| Mango220-0 12:28: h            | ru         | leyeueyeyeydydhhddhdhdhdhdudu                                          |
| Mango220-0 12:28: h            | ru<br>ru   | leyeueyeyeydydhhddhdhdhdhdudu                                          |
| Mango220-0 12:28: h            | ru         | ueyeueyeyeydydhhddhdhdhdhdudu                                          |
| Mango220-0 12:28: h            | ru         | leyeueyeyeydydhhddhdhdhdhdudu                                          |
| Mango220-0 12:28: h            | r u<br>r i | leyeueyeyeydydhhddhdhdhdhdudu<br>Jeyeueyeyeydydbhddhdhdhdudu           |
| rueyeueyeyeydydhhddho<br>hdudu | ihdhd      | ieyeueyeyeydydhhddhdhdhdhdhdudu                                        |
| Send Message Clea              | r History  | jeyeueyeyeyayannaananananaudu<br>jeyeueyeyeydydhhdhdhdhdhdudu          |
|                                |            | leyeueyeyeydydhhddhdhdhdhdhdudu                                        |
|                                |            | <u>leyeueyeyeyayannaanananandududu</u>                                 |

#### 4.3.3. Write 테스트 방법

연결된 상태에서 진행하셔야 합니다.

1) 핸드폰 설치한 어플에서 BT MESSENGER로 이동 합니다.

| SKT 🥯 🗮 🕷  | ᢤ᠒ᡗᡌᢩᢁᡃᡎ     | '배 🗟 오후   | 12:27                                                                                                    |
|------------|--------------|-----------|----------------------------------------------------------------------------------------------------|
| 🗞 Manager  |              | *         | Q,                                                                                                    |
| DEVICES    | BT MESSENGER | F         | TC MA                                                                                                    |
|            |              |           |                                                                                                    |
|            |              |           |                                                                                                    |
|            |              |           |                                                                                                    |
|            |              |           |                                                                                                    |
|            |              |           |                                                                                                    |
|            |              |           |                                                                                                    |
|            |              |           |                                                                                                    |
|            |              |           |                                                                                                    |
|            |              |           |                                                                                                    |
| Mango220-0 | connected!   |           |                                                                                                    |
| Le Add tex | t            |           |                                                                                                    |
| Send Mess  | age Cle      | ear Histo | ry                                                                                                    |
| R          | 三國志猛將的       | A A       | in the second second se |

2) IOTG200 보드에서 아래 명령을 실행 합니다.

[root@Mango220 ~]# echo -ne test > /dev/rfcomm0

#### 3) IOTG200에서 Message를 전송하면, 핸드폰에서 받는지를 확인 합니다.

|                                                                                                    | SKT 🧱 🕅 💬 🕮 🖶     | * 🖓 🖓 🕼 📓 오후 12 |
|----------------------------------------------------------------------------------------------------|-------------------|-----------------|
|                                                                                                    | 🗞 Manager         | <b>∦</b> Ω      |
|                                                                                                    | DEVICES BT        | MESSENGER RTC   |
|                                                                                                    | Mango220-0 12:    | 32: test        |
|                                                                                                    | Mango220-0 12:    | 32: test        |
|                                                                                                    | Mango220-0 12:    | 32: test        |
|                                                                                                    | Mango220-0 12:    | 32: test        |
| [root@Mango220 ~]# echo -ne test > /dev/rfcomm0<br>[root@Mango220]# cobo _no toot > /dev/rfcomm0   | Mango220-0 12:    | 32: test        |
| [root@Mango220 ~]# echo -ne test > /dev/rfcommo<br>[root@Mango220 ~]# echo -ne test > /dev/rfcomm0 | Mango220-0 12:    | 32: test        |
| [root@Mango220 ~]# echo -ne test > /dev/rfcomm0                                                    | Mango220-0 12:    | 32: test        |
| [root@Mango220 ~]# echo -ne test > /dev/rfcomm0                                                    | Mango220-0 12:    | 32: test        |
| [root@Mango220 ~]# echo -ne test > /dev/rfcomm0                                                    | J Add text        | r               |
| [root@Mango220 ~]# echo -ne test > /dev/rfcomm0                                                    | -<br>Send Message | Clear History   |
| [root@Mango220 ~]# echo -ne test > /dev/rfcomm0                                                    | Send Message      |                 |
| [root@Mango220 ~]# <u>e</u> cho -ne test > /dev/rfcomm0                                            |                   |                 |

## 5. 참고사항

#### 5.1. 핸드폰 블루투스 어드레스 확인 방법

1) 핸드폰의 블루투스가 검색 될 수 있도록 설정 해줍니다.

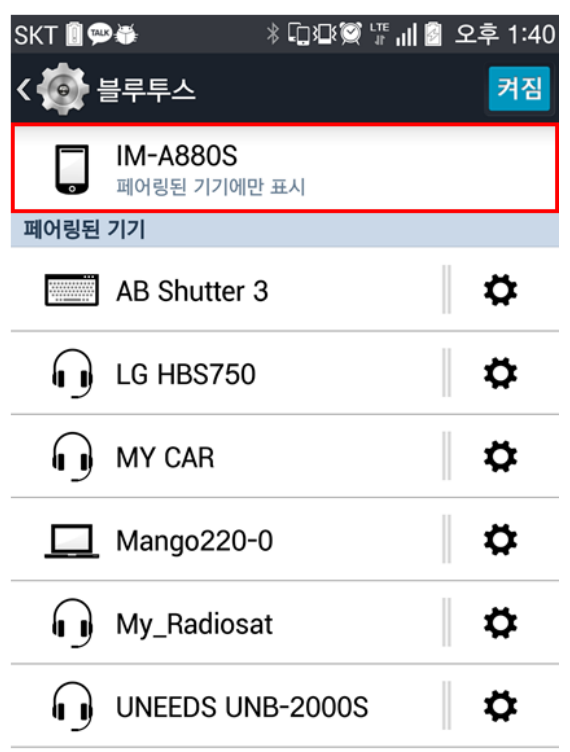

#### 기기 검색

2) IOTG200에서 아래 명령으로, 핸드폰 기기명의 어드레스를 확인 할 수 있습니다.

한번에 검색이 안될 수도 있으니, 안될때는 여러 번 실행 하시면 됩니다.

| [root@Mango220 ~]# hcitool scan |                     |  |
|---------------------------------|---------------------|--|
|                                 |                     |  |
| IM-A880S                        |                     |  |
| HBS-730                         |                     |  |
|                                 | IM-A880S<br>HBS-730 |  |

## 5.2. l2Ping 테스트 방법

페어링 된 상태에서 진행 합니다.

1) 아래 명령으로 핸드폰 블루투스와 l2ping 테스트를 진행 할 수 있습니다.

[root@Mango220 ~]# l2ping D0:57:85:BE:71:23

| [ | root@Ma | ango22 | 20 ~]# | l2pin       | g DO   | :57:8 | 35:   | BE:71  | 1:23   |       |      |     |  |
|---|---------|--------|--------|-------------|--------|-------|-------|--------|--------|-------|------|-----|--|
| Ρ | ing: D( | ):57:8 | 35:BE: | 71:23       | from / | AC:3P | F : A | \4:04: | :D2:77 | (data | size | 44) |  |
| 0 | bytes   | from   | D0:57  | :85:BE      | :71:23 | 3 id  | 0     | time   | 3.82ms |       |      |     |  |
| 0 | bytes   | from   | D0:57  | :85:BE      | :71:23 | 3 id  | 1     | time   | 27.05m | s     |      |     |  |
| 0 | bytes   | from   | D0:57  | :85:BE      | :71:23 | 3 id  | 2     | time   | 16.47m | s     |      |     |  |
| 0 | bytes   | from   | D0:57  | :85:BE      | :71:23 | 3 id  | 3     | time   | 14.82m | s     |      |     |  |
| 0 | bytes   | from   | D0:57  | :85:BE      | :71:23 | 3 id  | 4     | time   | 19.63m | s     |      |     |  |
| 0 | bytes   | from   | D0:57  | :85:BE      | :71:23 | 3 id  | 5     | time   | 19.22m | s     |      |     |  |
| 6 | sent,   | 6 red  | ceived | , <u>0%</u> | oss    |       |       |        |        |       |      |     |  |